## How do I send a Free guest list invitation

Video tutorial:

If you want to send a free guest list invitation follow the steps below:

- 1. Login to the admin module
- Go to Guest list Manage guest lists
   Click on Send invitations to none-members

| DIZIZID             | Send quest list invitat | ons       |              |              | ×                       | <br>Language + Logout |
|---------------------|-------------------------|-----------|--------------|--------------|-------------------------|-----------------------|
| Sales               | Guest                   |           |              |              |                         | ^                     |
| Clearing dashboard  | Guest list n            | Offer     |              | Send invitat | ions                    |                       |
| Clearing Management | Selected member         | ers       |              |              |                         |                       |
| Locations           | + Add invitee           |           |              |              |                         |                       |
| Manage locations    | ¥ Clear<br>First name   | Last name | Email        | Paid         | Max.<br>tickets Actions |                       |
| Members             | Guest                   | VIP       | @ demovip@gm | nail.com     | 2 ×                     |                       |
| Manage members      | + Add ne                |           |              |              |                         |                       |
| Events              |                         |           |              |              | Next                    |                       |
| Manage events       |                         |           |              |              |                         |                       |
| Manage offers       |                         |           |              |              |                         |                       |
| Manage fields       |                         |           |              |              |                         |                       |
| Events reporting    |                         |           |              |              |                         |                       |
| Guest list          |                         |           |              |              |                         |                       |
| Manage guest lists  |                         |           |              |              |                         |                       |
| Manage invitations  |                         |           |              |              |                         |                       |
| Vouchers            |                         |           |              |              |                         |                       |
| Manage vouchers     |                         |           |              |              |                         |                       |

4. Enter the first name, last name and email address of the person you want to invite

ወ Do not check the checkbox Paid. This is for sending a guest list invitation to someone where the invitee still has to pay for the ticket.

- 5. Set the number of tickets
- 6. To send multiple invitations at once you can click on the Add invitee button to add a new invitee

| Seles   Control de la control de la control                                                                                                    | ID          | Send quaet list invitatio | ne        |                     |                   |                      | ×    | Language <del>v</del> |  |
|----------------------------------------------------------------------------------------------------|-------------|---------------------------|-----------|---------------------|-------------------|----------------------|------|-----------------------|--|
| Construint   Construint   Construint <th>G</th> <th>Guest</th> <th>113</th> <th></th> <th></th> <th></th> <th>_</th> <th></th> <th></th>                                                                                                    | G           | Guest                     | 113       |                     |                   |                      | _    |                       |  |
| visit   visit   visit </td <td>dashboard</td> <td>uest list n</td> <td>Offer</td> <td></td> <td>3 Send invitation</td> <td>ons</td> <td></td> <td></td> <td></td>                                                                                                    | dashboard   | uest list n               | Offer     |                     | 3 Send invitation | ons                  |      |                       |  |
| coations   imbers   imbers<                                                                                                    | Management  | Selected membe            | rs        |                     |                   |                      |      |                       |  |
| Manage Analose   Manage Analose                                                                                                    |             | + Add invitee             |           |                     |                   |                      |      |                       |  |
| With It is a market is a market                                                                                                    | locations   | X Clear<br>First name     | Last name | Email               | Paid              | Max.<br>tickets Acti | ons  |                       |  |
| Wents   Wange wents   Wange ments   Wange ments                                                                                                    | members     | Demo                      | VIP       | demovip@gmail.com   | n 🗉               | 2                    |      |                       |  |
| Vents<br>Manage vents<br>Manage vents<br>Manage statist<br>Manage sentiston<br>Manage sentiston<br>Manage sentisto |             | + Add ne<br>Biggi         | Smalls    | @ bigpoppa@gmail.co | m 0               | 1                    |      |                       |  |
| Manage works   Manage minist   Manage minist   Based tist   Manage workshows   Manage workshows                                                                                                    |             | Tupac                     | Shakur    | @ 2bac@omail.com    |                   |                      |      |                       |  |
| Manage offers Manage offers Events reporting Events reporting Manage invitations Vouchers                                                                                                    | events      | - the                     |           | e testination       |                   |                      |      |                       |  |
| Manage Raids       Image Raids       Image Raids    <                                                                                                    | offers      |                           |           |                     |                   |                      | Next |                       |  |
| Events reporting       Statest list       Image grant fields       Image investigations       Vouchers                                                                                                    | fields      |                           |           |                     |                   |                      |      |                       |  |
| Suest list  Manage genet link  Manage invlations  Acuchers                                                                                                    | reporting   |                           |           |                     |                   |                      |      |                       |  |
| Guest list Comparison fish Comparison fish Com                                                                                                    |             |                           |           |                     |                   |                      |      |                       |  |
| Manage guest lists     Manage instations                                                                                                    |             |                           |           |                     |                   |                      |      |                       |  |
| Automage invitations                                                                                                    | guest lists |                           |           |                     |                   |                      |      |                       |  |
| Vouchers                                                                                                    | invitations |                           |           |                     |                   |                      |      |                       |  |
|                                                                                                    |             |                           |           |                     |                   |                      |      |                       |  |
| Marage vouches                                                                                                    | vouchers    |                           |           |                     |                   |                      |      |                       |  |

- 7. Click on Next
- 8. Now you have to search for the offer you want to send an invitation for. Search for the offer by using the search criteria and click on Search for offers

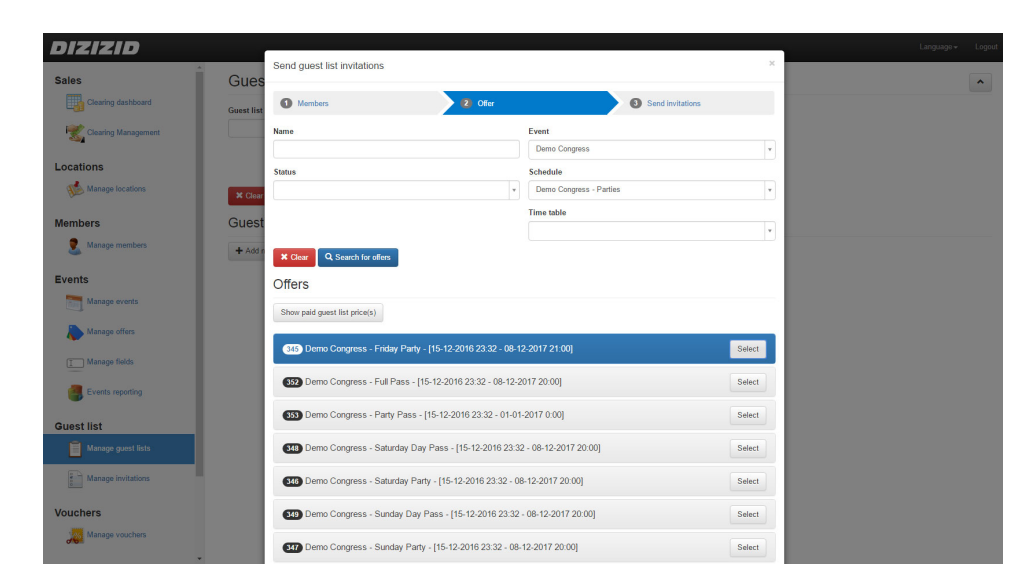

- 9. Select the offer by clicking on the Select button
- 10. Click on Next
- 11. Check if all the information you entered is correct and click on the Send invitations button and the guest list invitation will be sent.

| DIZIZID             |              |                 |             |                              |                   |                 |                  |   |
|---------------------|--------------|-----------------|-------------|------------------------------|-------------------|-----------------|------------------|---|
| Sales               | Guest        | Send guest list | invitations |                              |                   |                 | ×                | ^ |
| Clearing dashboard  | Guest list n | Members         |             | Offer                        |                   | Send invitation | ns               |   |
| Clearing Management |              | Offer detail    | S           |                              |                   |                 |                  |   |
| Locations           |              |                 | Name        | Demo Congress - Friday Party |                   |                 |                  |   |
| Manage locations    | × Clear      |                 | Description | Ticket for the Friday Party. |                   |                 |                  |   |
| Members             | Guest        | Members         |             |                              |                   |                 |                  |   |
| 2 Manage members    | + Add ne     | First name      |             | Last name                    | Email             | Туре            | Max. tickets     |   |
| Events              |              | Demo            |             | VIP                          | demovip@gmail.com | Free            | 2                |   |
| Manage events       |              |                 |             |                              |                   |                 |                  |   |
| Manage offers       |              |                 |             |                              |                   | Back            | Send invitations |   |
| I Manage fields     |              |                 |             |                              |                   |                 |                  |   |
| Events reporting    |              |                 |             |                              |                   |                 |                  |   |
| Guest list          |              |                 |             |                              |                   |                 |                  |   |
| Manage guest lists  |              |                 |             |                              |                   |                 |                  |   |
| Manage Invitations  |              |                 |             |                              |                   |                 |                  |   |
| Vouchers            |              |                 |             |                              |                   |                 |                  |   |
| Manage vouchers     |              |                 |             |                              |                   |                 |                  |   |